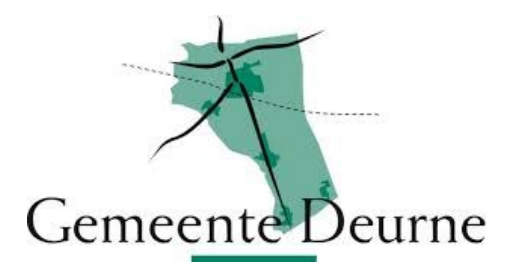

## HANDLEIDING INSTALLEREN APP TOEGANG GEMEENTELIJKE SPORTHALLEN

- Installeer op uw smartphone de app HTA Mobile:

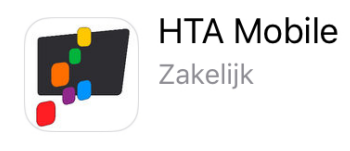

- Ga, op een PC of laptop, naar <u>https://avm.htasoftware.eu/deurne/toegang</u>

| E Https://avm.htasoftware.eu/deume/toegang |                                             | ,오 ▾ 🔒 Ĉ 🖉 Toegangscontrole | × |   | - □ -×-<br>↑ ★ ‡ |
|--------------------------------------------|---------------------------------------------|-----------------------------|---|---|------------------|
| Bestand Begerken geld Envoieten Esta Help  |                                             | <b>Software</b>             |   |   |                  |
|                                            | Toegangscontrole                            |                             |   | + |                  |
|                                            | Wat is uw pincode?                          |                             |   |   |                  |
|                                            | Volgende ><br>Scan deze code in HTA Mobile! |                             |   |   |                  |
|                                            |                                             |                             |   |   |                  |
|                                            |                                             |                             |   |   |                  |

- Open op uw smartphone de app HTA Mobile

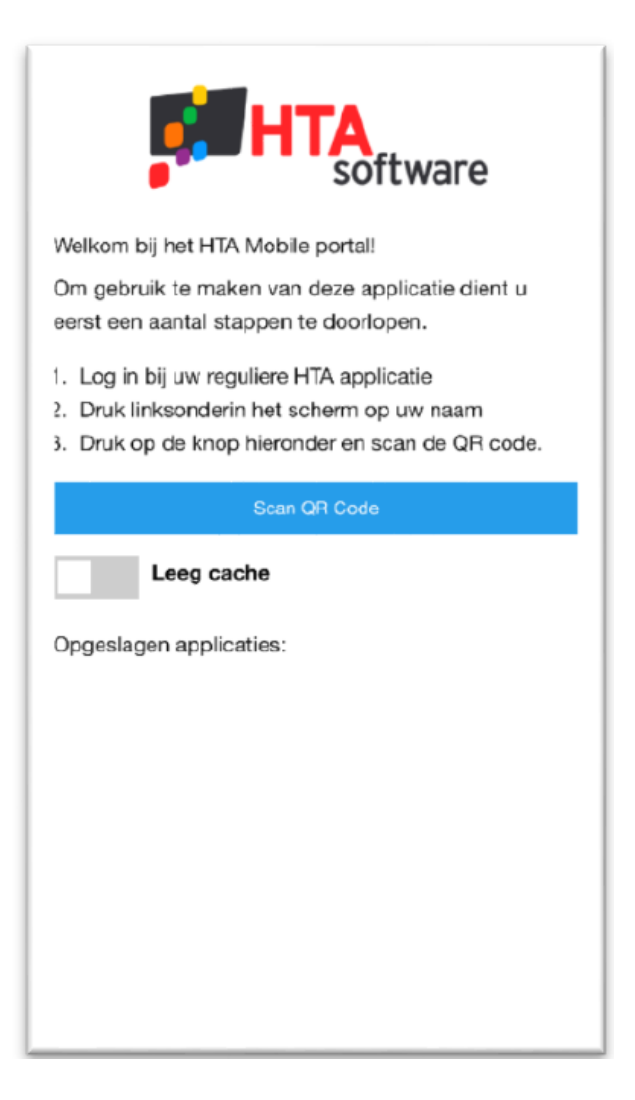

- Klik op 'Scan QR Code' en geef de app, wanneer gevraagd, toegang tot uw camera en scan de QR- code.

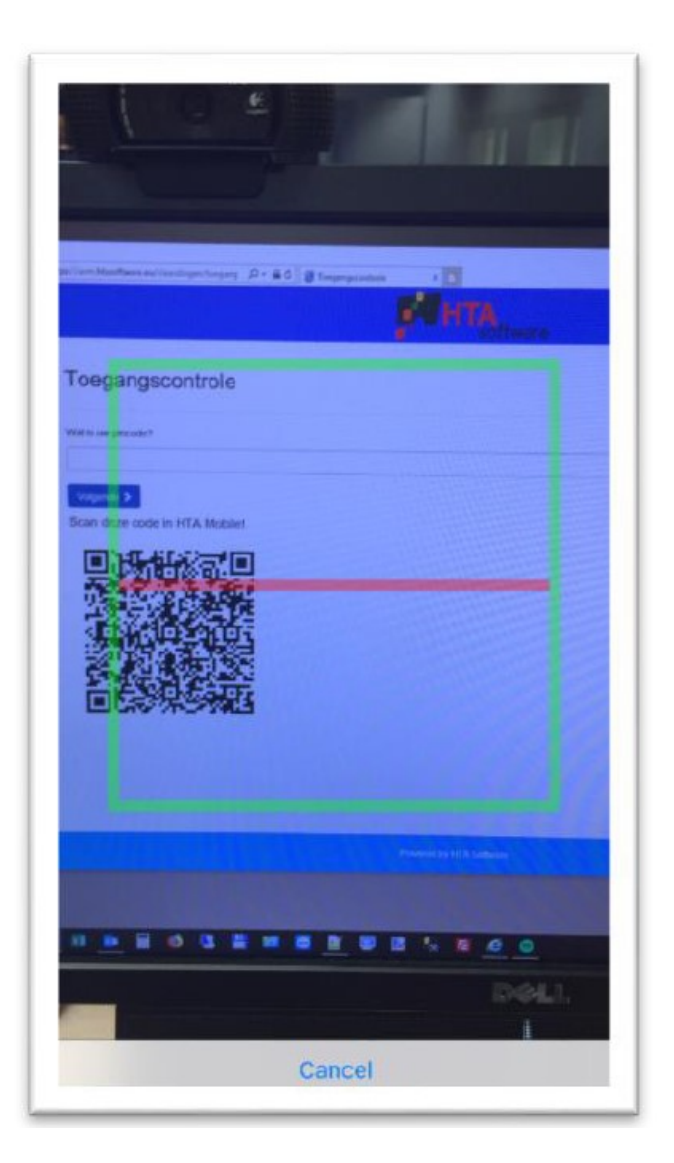

- HTA Mobile installeert nu de link naar de toegangscontrole
- Open de app HTA Mobile

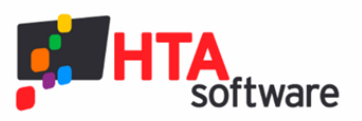

Welkom bij het HTA Mobile portal!

Om gebruik te maken van deze applicatie dient u eerst een aantal stappen te doorlopen.

- 1. Log in bij uw reguliere HTA applicatie
- 2. Druk linksonderin het scherm op uw naam
- 3. Druk op de knop hieronder en scan de QR code.

| Scan QR Code            |              |
|-------------------------|--------------|
| Leeg cache              |              |
| Opgeslagen applicaties: |              |
|                         | $\bigotimes$ |

Klik op de blauwe button

(dit is een éénmalige actie als er verder geen applicaties aan Mobile worden toegevoegd)

AVM Deurne

| Software                |   |
|-------------------------|---|
| Toegangscontrole        | + |
| Wat is uw pincode?      |   |
| Volgende >              |   |
|                         |   |
|                         |   |
|                         |   |
| Powered by HTA Software |   |
| Opties                  | < |

Vul uw pincode in en klik op Volgende (de pincode ontvangt u separaat van de gemeente Deurne)
Let op: de mogelijkheid van het openen van het slot is gekoppeld aan uw verhuurdagen en -tijden. U
kunt 20 minuten voorgaand (en 20 minuten na afloop) aan uw verhuur de accommodatie betreden.
Hiervoor werkt de app niet. U krijgt dan de foutmelding *"pincode onjuist."*

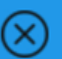

| <b>Software</b>                           |   |
|-------------------------------------------|---|
| Toegangscontrole                          | + |
| Welk slot wilt uw openen?<br>Accommodatie |   |
| 98<br>Open slot >                         |   |
|                                           |   |
|                                           |   |
| Powered by HTA Software                   |   |
| Opties                                    |   |

- Selecteer de juiste accommodatie en klik op "Open slot". Het verwerken van de opdracht kan een paar seconden duren.